# **XFCAM1080PHD Auto Focus HDMI Camera User Manual**

## 1 XFCAM1080PHD's Basic Characteristic

XFCAM1080PHD is a multiple interfaces (HDMI+WiFi+SD card, so X here means multiple interfaces) CMOS camera with autofocus function (F means autofocus) and it adopts ultra-high performance Sony CMOS sensor as the image-picking device. HDMI+WiFi are used as the data transfer interface to HDMI display or computer.

For HDMI output, The XCamView will be loaded and a camera control panel and toolbar are overlaid on the HDMI screen, in this case, the USB mouse can be used to set the camera, browse and compare the captured image, play the video ital.

# In HDMI output, the camera embedded Auto/Manual focus function can obtain the clear image at ease. No hand rotation of the microscope Coarse/Fine knob is needed.

For WiFi output, unplug the mouse and plug in the USB WiFi adapter, connect the computer WiFi to the camera, then the video stream can be transfer to computer with the advanced software ToupView. With ToupView, you can control the camera, process the image as ToupTek's other USB series camera.

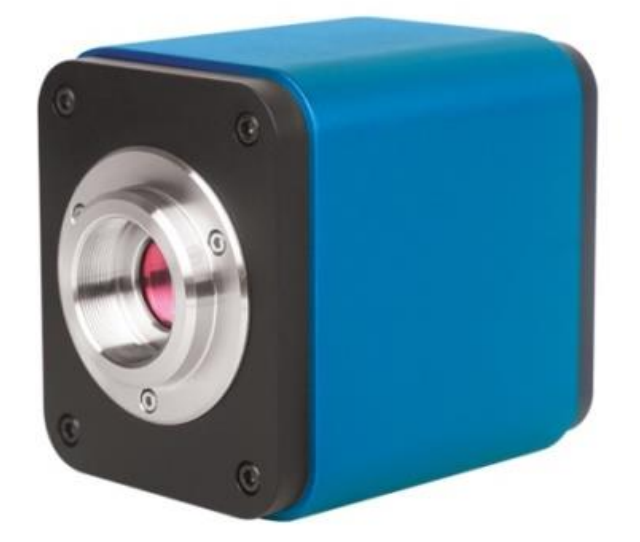

Figure 1 XFCAM1080PHD

The XFCAM1080PHD's basic characteristic is as follows:

- All in 1(HDMI+WiFi) C-mount camera with Sony high sensitivity CMOS sensor;
- Auto/Manual focus with the movement of the sensor;
- For HDMI application, with built-in multiple-language XCamView software. The camera characteristic can be controlled by XCamView through the USB mouse. The other basic processing and control can also be realized by the XCamView;

- 1920 × 1080 (1080P) resolutions to match the current high-definition displayer on the market; Support plug and play application;
- For HDMI application, 2.0M resolution image(1920\*1080 XFCAM1080PHD) can be captured and saved for browsing; For video, 1080P video stream(asf format) can be captured and saved;
- With the USB WiFi adapter, the XFCAM1080PHD can be used as WiFi camera, the ToupView/ToupLite advanced image processing software is used to display the video and capture image. support plug and play application;
- Ultra-Fine Color Engine with perfect color reproduction capability(WiFi);
- With advanced video & image processing application ToupView, which including professional image processing such as 2D measurement, HDR, image stitching, EDF(Extended Depth of Focus), image segmentation & count, image stacking, color composite and denoising(USB);
- XFCAM1080PHD can meet various applications and can be widely used in industrial inspection, education and research, materials analysis, precision measurement, medical analyses etc.

The possible applications of XFCAM1080PHD are as follows:

- Scientific research, education (teaching, demonstration and academic exchanges);
- Digital laboratory, medical research;
- Industrial visual (PCB examination, IC quality control);
- Medical treatment (pathological observation);
- Food (microbial colony observation and counting);
- Aerospace, military (high sophisticated weapons);

## 1.1 XFCAM1080PHD Datasheet(1)

| Order Code              | Sensor &<br>Size(mm)                            | Pixel(µm) | G Sensitivity<br>Dark Signal                 | FPS/Resolution                                   | Binning | Exposure     |
|-------------------------|-------------------------------------------------|-----------|----------------------------------------------|--------------------------------------------------|---------|--------------|
| XFCAM1080PHD<br>XF1080D | 1080P/2M/Sony<br>IMX185(C)<br>1/1.9"(7.20x4.05) | 3.75x3.75 | 1120mv with<br>1/30s<br>0.15mv with<br>1/30s | 60/1920*1080<br>(HDMI)<br>25/1920x1080<br>(WiFi) | 1x1     | 0.06ms~918ms |

C: Color; M: Monochrome;

| Interface & Button Functions |                                                                                    |                     |                                 |  |  |  |  |
|------------------------------|------------------------------------------------------------------------------------|---------------------|---------------------------------|--|--|--|--|
|                              |                                                                                    | USB                 | USB Mouse/USB WiFi Adapter      |  |  |  |  |
| 3 3                          |                                                                                    | HDMI                | HDMI Output                     |  |  |  |  |
|                              |                                                                                    | DC12V               | 12V/1A Power in                 |  |  |  |  |
| 37                           | HDMI USB DC12V                                                                     | SD                  | SD Card Slot                    |  |  |  |  |
| 0 0                          | ON/OFF                                                                             | ON/OFF              | Power On/off Switch             |  |  |  |  |
|                              |                                                                                    | LED                 | Power Indicator                 |  |  |  |  |
|                              | Other Specification for                                                            | HDMI Output         |                                 |  |  |  |  |
| UI Operation                 | With USB Mouse to operate or                                                       | the embedded X      | CamView                         |  |  |  |  |
| Image Capture                | JPEG Format with 2M Resolut                                                        | ion in SD Card (    | XFCAM1080PHD)                   |  |  |  |  |
| Video Record                 | ASF Format 1080P 30fps in SI                                                       | O Card(8G)          |                                 |  |  |  |  |
| Comero Control Panel         | Including Exposure, Gain, White Balance, Color Adjustment, Sharpness and Denoising |                     |                                 |  |  |  |  |
|                              | Control                                                                            |                     |                                 |  |  |  |  |
| Toolbar                      | Including Zoom, Mirror, Comparison, Freeze, Cross, Browser Function, Muti-language |                     |                                 |  |  |  |  |
|                              | and XCamView Version Information                                                   |                     |                                 |  |  |  |  |
|                              | Other Specification fo                                                             | r WiFi Output       |                                 |  |  |  |  |
| UI Operation                 | ToupView or ToupLite on Window                                                     | ws/Linux/OSX/A      | ndroid Platform                 |  |  |  |  |
| WiFi Performance             | 802.11n 150Mbps; RF Power 20d                                                      | Bm(Maximum)         |                                 |  |  |  |  |
| Maximum Connected<br>Devices | 3~6(According to the Environmen                                                    | nt and Connectior   | n Distance)                     |  |  |  |  |
| White Balance                | Auto White Balance                                                                 |                     |                                 |  |  |  |  |
| Color Technique              | Ultra-Fine <sup>TM</sup> Color Engine (WiFi                                        | )                   |                                 |  |  |  |  |
| Capture/Control API          | Standard SDK for Windows/Linux                                                     | x/Mac(WiFi)         |                                 |  |  |  |  |
| Recording System             | Still Picture or Movie (WiFi)                                                      |                     |                                 |  |  |  |  |
|                              | Software Environment (for                                                          | USB2.0 Connectio    | on)                             |  |  |  |  |
|                              | Microsoft <sup>®</sup> Windows <sup>®</sup> XP / Vista                             | / 7 / 8 / 8.1/10(32 | & 64 bit)                       |  |  |  |  |
| Operating System             | OSx(Mac OS X)                                                                      |                     |                                 |  |  |  |  |
|                              | Linux                                                                              |                     |                                 |  |  |  |  |
|                              | CPU: Equal to Intel Core2 2.8GH                                                    | z or Higher         |                                 |  |  |  |  |
|                              | Memory:4GB or More                                                                 |                     |                                 |  |  |  |  |
| PC Requirements              | USB Port:USB2.0 High-speed Po                                                      | rt(As Power Only    | , not as the USB Data Transfer) |  |  |  |  |
|                              | Display:19" or Larger                                                              |                     |                                 |  |  |  |  |
|                              | CD-ROM                                                                             |                     |                                 |  |  |  |  |

| Operating Environment    |                   |  |  |  |
|--------------------------|-------------------|--|--|--|
| Operating Temperature(in | 10 50             |  |  |  |
| Centidegree)             | -10~ 50           |  |  |  |
| Storage Temperature(in   | -20~ 60           |  |  |  |
| Centidegree)             |                   |  |  |  |
| Operating Humidity       | 30~80%RH          |  |  |  |
| Storage Humidity         | 10~60%RH          |  |  |  |
| Power Supply             | DC 12V/1A Adapter |  |  |  |

## 1.2 XFCAM1080PHD and Microscope

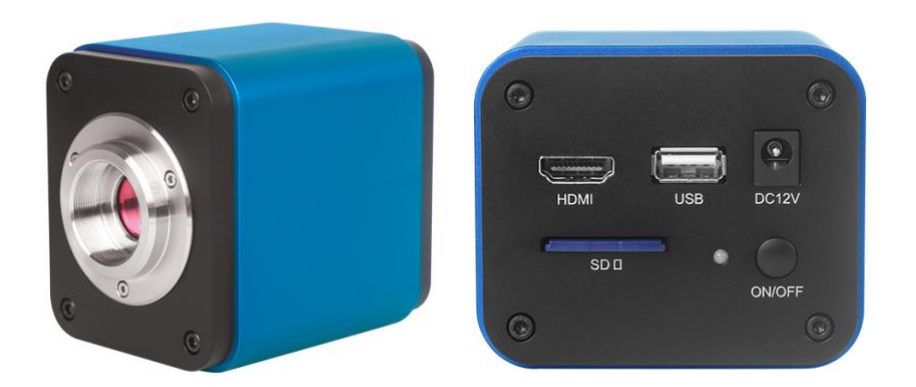

Figure 2 XFCAM1080PHD and Its Back Panel

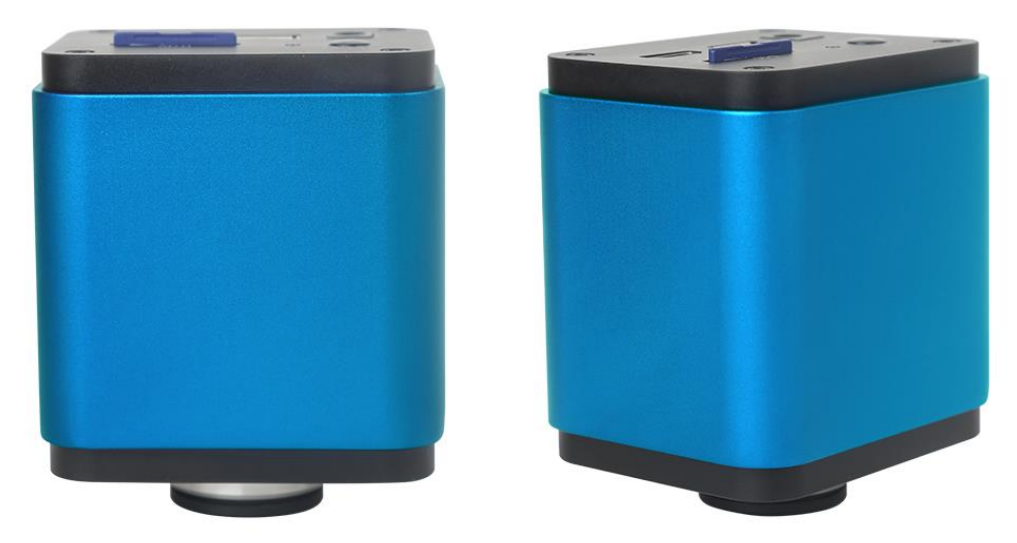

Figure 3 Different Views of XFCAM1080PHD

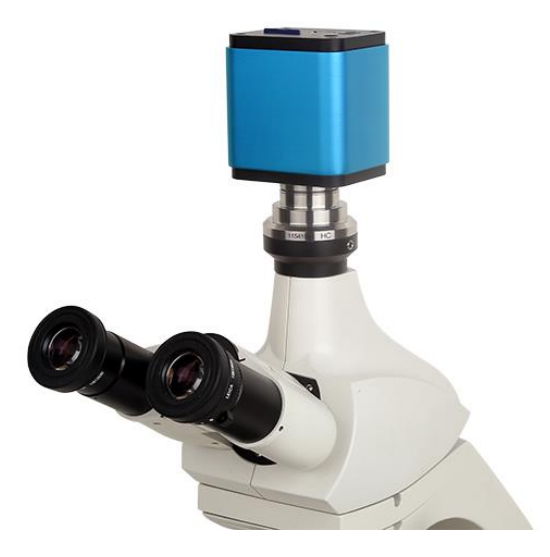

Figure 4 XFCAM1080PHD and Microscope

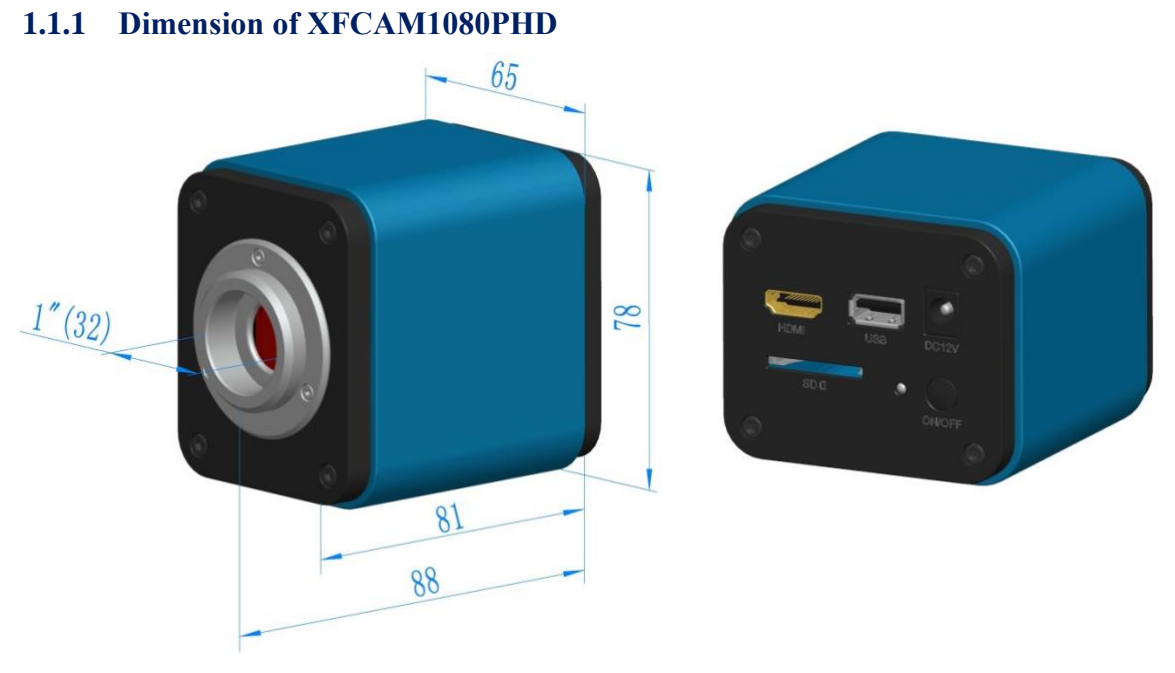

Figure 5 Dimension of XFCAM1080PHD

#### 1.1.2 Packing Information for XFCAM1080PHD

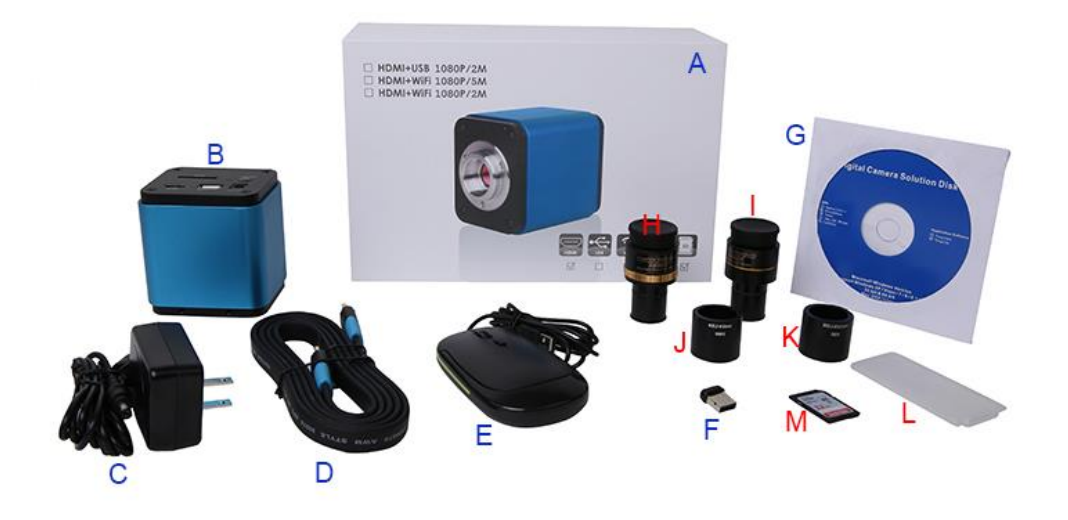

#### Figure 6 Packing Information of XFCAM1080PHD

|                                                                                                    | Standard Packing List                                                                                                    |                                                                                      |                                                 |  |  |  |  |  |
|----------------------------------------------------------------------------------------------------|----------------------------------------------------------------------------------------------------|--------------------------------------------------------------------------------------|-------------------------------------------------|--|--|--|--|--|
| Α                                                                                                    | Gift box : L:25.5cm W:17.0cm H:9.0cm (1pcs, 1.43Kg/ box)                                                                                                    |                                                                                      |                                                 |  |  |  |  |  |
| В                                                                                                    | XFCAM1080PHD                                                                                                    |                                                                                      |                                                 |  |  |  |  |  |
|                                                                                                    | Power Adapter: Input: AC 100~240V 50Hz/60Hz, Output: DC 12V 1A                                                                                                   |                                                                                      |                                                 |  |  |  |  |  |
|                                                                                                    | American standard: Model: GS12U12-P1I 12W/12V/1A: UL/CUL/BSMI/CB/FCC                                                                                             |                                                                                      |                                                 |  |  |  |  |  |
|                                                                                                    | EMI Standard:EN55022,EN61204-3, EN61000-3-2,-3, FCC Part 152 class B, BSMI CNS14338                                                                              |                                                                                      |                                                 |  |  |  |  |  |
| C                                                                                                    | EMS Standard:EN61000-4-2,3,4,5,6,8,11,EN61204-3,Class A Light Industry Standard                                                                                  |                                                                                      |                                                 |  |  |  |  |  |
|                                                                                                    | European standard:Mo                                                                                                    | del:GS12E12-P1I 12W/12V/1A; TUV(GS)/CB/C                                             | E/ROHS                                          |  |  |  |  |  |
|                                                                                                    | EMI Standard:EN5502                                                                                                    | 22,EN61204-3, EN61000-3-2,-3, FCC Part 152 cla                                       | ass B, BSMI CNS14338                            |  |  |  |  |  |
|                                                                                                    | EMS Standard:EN610                                                                                                    | 00-4-2,3,4,5,6,8,11,EN61204-3,Class A Light Ind                                      | ustry Standard                                  |  |  |  |  |  |
| D                                                                                                    | HDMI Cable                                                                                                    |                                                                                      |                                                 |  |  |  |  |  |
| E                                                                                                    | USB Mouse                                                                                                    |                                                                                      |                                                 |  |  |  |  |  |
| F                                                                                                    | Wireless network adap                                                                                                    | oter with USB interface                                                              |                                                 |  |  |  |  |  |
| G                                                                                                    | CD (Driver & utilities                                                                                                    | software, Ø12cm)                                                                     |                                                 |  |  |  |  |  |
|                                                                                                    |                                                                                                    | Optional Accessory                                                                   |                                                 |  |  |  |  |  |
| Adjustable lens C-Mount to Dia.23.2mm Eyepiece Tube (Please choose 1 of them for your microscope) (108001/AMA037 108002/AMA050 108003/AMA075 |                                                                                                    |                                                                                      |                                                 |  |  |  |  |  |
| Н                                                                                                    | H       adapter       C-Mount to Dia.31.75mm Eyepiece Tube<br>(Please choose 1 of them for your telescope)       108008/ATA037<br>108009/ATA050<br>108010/ATA075 |                                                                                      |                                                 |  |  |  |  |  |
| Ι                                                                                                    | Fixed lens Adapter                                                                                                    | C-Mount to Dia.23.2mm Eyepiece Tube<br>(Please choose 1 of them for your microscope) | 108005/FMA037<br>108006/FMA050<br>108007/FMA075 |  |  |  |  |  |
|                                                                                                    |                                                                                                    | C-Mount to Dia.31.75mm Eyepiece Tube                                                 | 108011/FTA037                                   |  |  |  |  |  |

|   |                                                                                                    | (Please choose 1 of them for your telescope)    | 108012/FTA050<br>108013/FTA075 |  |  |  |  |
|---|----------------------------------------------------------------------------------------------------|-------------------------------------------------|--------------------------------|--|--|--|--|
|   | Note: For H and I optional items, please specify your camera type(C-mount, microscope camera or telescope camera), ToupTek engineer will help you to determine the right microscope or telescope camera adapter for your application; |                                                 |                                |  |  |  |  |
| J | 108015(Dia.23.2mm to 30.0mm Ring)/Adapter rings for 30mm eyepiece tube                                                                                                    |                                                 |                                |  |  |  |  |
| K | 108016(Dia.23.2mm                                                                                                    | to 30.5mm Ring)/ Adapter rings for 30.5mm eyepi | ece tube                       |  |  |  |  |
| L | Calibration kit 106011/TS-M1(X=0.01mm/100Div.);<br>106012/TS-M2(X,Y=0.01mm/100Div.);<br>106013/TS-M7(X=0.01mm/100Div., 0.10mm/100Div.)                                                                                                |                                                 |                                |  |  |  |  |
| Μ | SD Card(4G or 8G)                                                                                                    |                                                 |                                |  |  |  |  |

| Extension         | Picture                              |                                                                                                    |  |  |  |  |
|-------------------|--------------------------------------|----------------------------------------------------------------------------------------------------|--|--|--|--|
| C-mount Camera    |                                      | Machine vision; Medical imaging;<br>Semiconductor equipment; Test instruments;<br>Document scanners; 2D barcode readers;<br>Web camera and security video;<br>Microscope imaging; |  |  |  |  |
| Microscope Camera | XFCAM1080PHD+AMAXXX(23.2mm Adapter)  | XFCAM1080PHD+FMAXXX(23.2mm Adapter)                                                                                                    |  |  |  |  |
| Telescope Camera  | XFCAM1080PHD+ATAXXX(31.75mm Adapter) | XFCAM1080PHD+FTAXXX(31.75mm Adapter)                                                                                                    |  |  |  |  |

## **1.1.3** Extension of XFCAM1080PHD with Microscope or Telescope Adapter

## 2 The XFCAM Camera Rear Cover Function

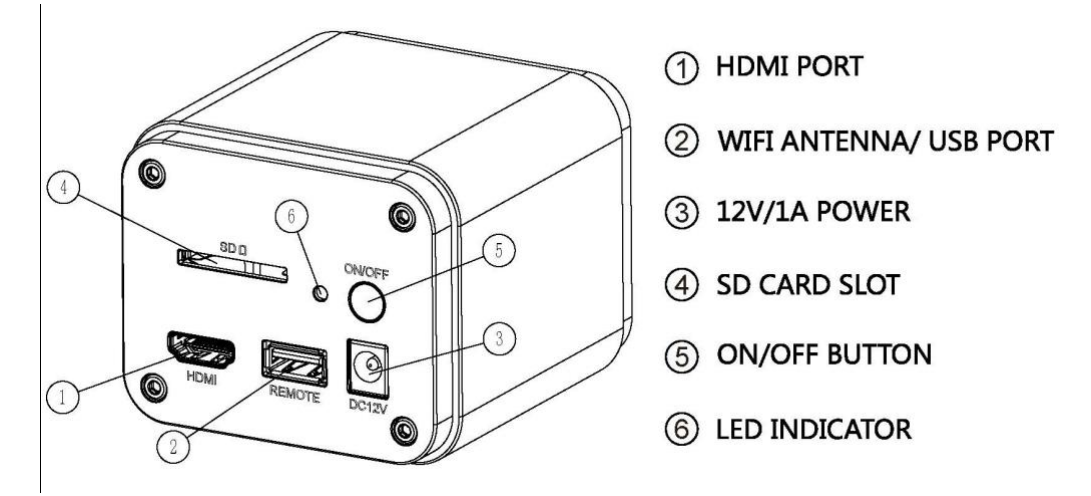

Figure 7 The Layout of XFCAM1080PHD Camera Rear Cover

The XFCAM1080PHD is a HDMI camera with auto focus function. Through the precise control of the sensor position, the image can be focused automatically for the stereo or biological microscope. However, this autofocus principle will destruct the microscope's imaging conjugate principle and we think only a minor focus adjustment can be made to keep the image with high quality.

But for the online basic observation, the XFCAM1080PHD camera can greatly increase the working efficiency and eliminate manual focus operations.

# 3 Quick Instructions for XFCAM1080PHD camera

Before starting the camera please connect the standard XFCAM1080PHD C-mount camera to camera adapter and connect it to the microscope's 3<sup>rd</sup> tube which will relay microscope object's middle image to the camera sensor.

### 3.1 WiFi Mode

- 1. Plug 12V/ 1A power cable into Power Interface ③ to supply power for the camera. The LED Indicator ⑥ will turn into red;
- 2. Press ON/ OFF Button (5) to start the camera and the LED Indicator (6) will turn into blue;
- 3. Plug the WiFi antenna which comes with the camera into WiFi ANTENNA/ USB PORT ② to generate WiFi signal;
- 4. After the indicator on the WiFi antenna starting blinking, connect computer (may be Pad or Phone) to WiFi signal whose name starts with XFCAM1080PHD. The Password is 12345678;
- 5. Open ToupView software, start XFCAM1080PHD by clicking the camera model name listed in Camera List. For more details please refer to the ToupView help manual;

## 3.2 HDMI MODE

- 1. Plug the HDMI cable into the HDMI Port ① to connect the XFCAM1080PHD camera to HDMI display;
- 2. Plug a USB mouse into USB Port ② to get control of the camera by using built-in software XCamView;
- 3. Plug 12V/ 1A power adapter into Power Interface ③ to supply power for the camera. The LED Indicator ⑥ will turn into red;
- 4. Insert SD card into SD Card Slot ④ for saving captured images and recorded videos;
- 5. Press ON/ OFF Button (5) to start the camera. LED Indicator (6) will turn into blue;
- 6. Move mouse cursor to the left side of the video window, The Camera Control Panel will appear. It includes Manual/ Automatic Exposure, White Balance, Sharpness, Denoise and other functions, please refer to 2.3 for details;
- Move the mouse cursor to the upper side of the video window, a Measurement Toolbar with calibration and other measurement tools will appear, please refer to 2.3 for details; The measurement data can be output with \*.CSV format.
- Move the mouse cursor to the bottom of the video window and a Synthesis Camera Control Toolbar will appear. Operations like Zoom In, Zoom Out, Flip, Freeze, Cross Line, WDR and etc. can be realized. Please refer to 2.3 for details;
- 9. Move the mouse cursor to bottom of the video window, the Synthesis Camera Control Toolbar will pop up automatically. Click the 🕑 button and Auto Focus Control Panel will show up for conducting autofocus operation;

### 3.3 Brief Introduction of XFCAM1080KPD UI and Functions

The XCAM1080KPD UI shown in Fig. 8 includes the Camera Control Panel on the left side of the video window, the Measurement Toolbar on the upper side of the video window, the Synthesis Camera Control Toolbar on the bottom of the video window and the Auto Focus Control Panel on right side of the video window.

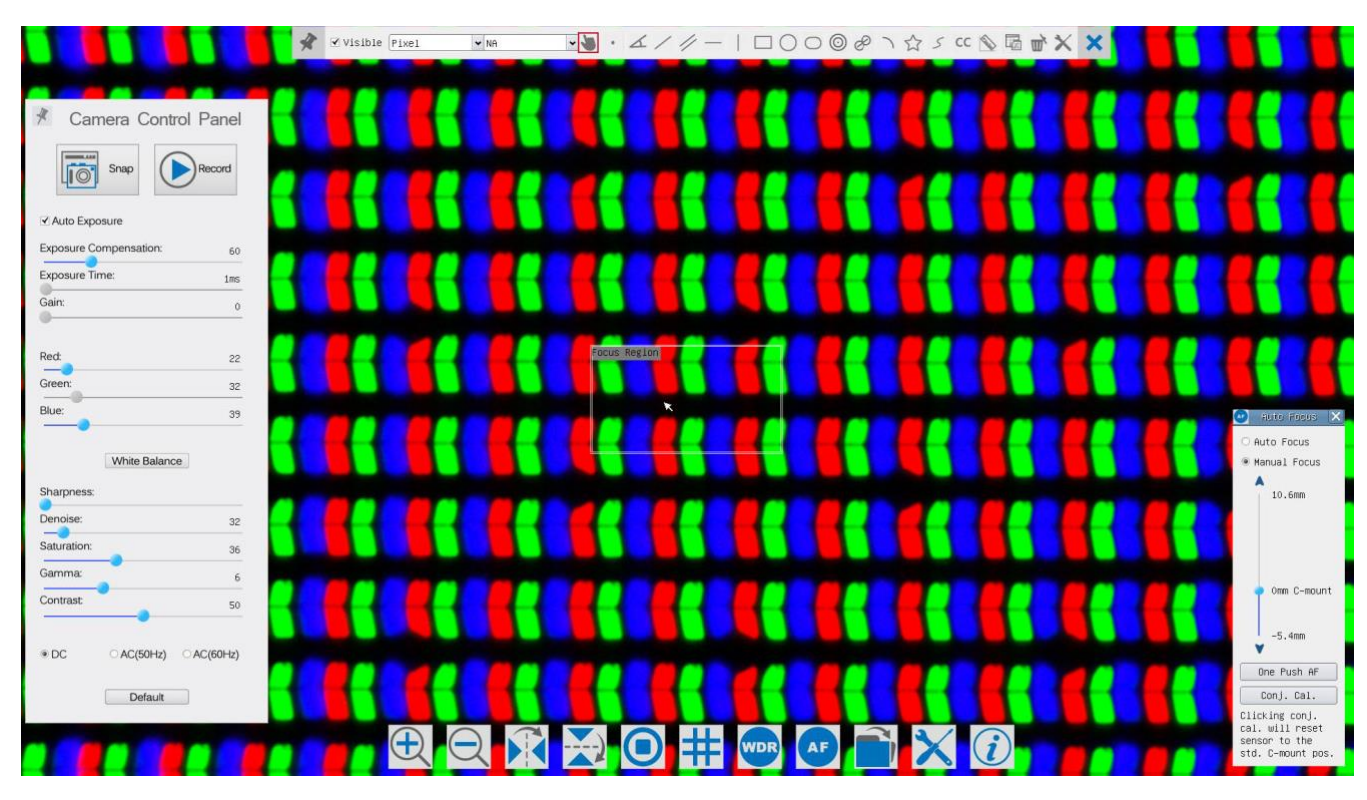

Figure 8 The XFCAM1080PHD Camera Control UI

|   | Notes                                                                                                    |
|---|----------------------------------------------------------------------------------------------------|
| 1 | When users move the mouse cursor to the left side of the video window, the Camera Control Panel will pop   |
|   | up automatically;                                                                                          |
| 2 | When users move the mouse cursor to the bottom of the video window, the Synthesis Camera Control           |
|   | Toolbar will pop up automatically;                                                                         |
| 3 | When user moves the mouse cursor to the bottom of the video window, the Synthesis Camera Control           |
|   | Toolbar will pop up automatically. Click the 🥑 button and the Auto Focus Control Panel will appear for     |
|   | autofocus operation;                                                                                       |
| 4 | Move the mouse cursor to the upper side of the video window, the Measurement Toolbar will pop up for the   |
|   | calibration and measurement operations. When user left-clicks the Float/Fixed button 🕺 on the              |
|   | Measurement Toolbar, the Measurement Toolbar will be fixed. In this case the Camera Control Panel will not |
|   | pop up automatically even if users move mouse cursor to left side of the video windows. Only when user     |
|   | left-clicks the 🔀 button on the Measurement Toolbar to exit from measuring procedure will they be able to  |
|   | do other operations on the Camera Control Panel, Auto Focus Control Panel or Synthesis Camera Control      |
|   | Toolbar. During the measuring process, when a specific measuring object is selected an Object Location &   |
|   | Attributes Control Bar < > A V & m will appear for changing location and properties of the selected        |
|   | objects.                                                                                                   |

| Camera Control Panel       | Function      | Function Description                                                      |  |  |
|----------------------------|---------------|---------------------------------------------------------------------------|--|--|
|                            | Snap          | Capture or Snap image from the current video window                       |  |  |
|                            | Record        | Record video from the current video window                                |  |  |
|                            |               | When Automatic Exposure is checked, the system will automatically         |  |  |
|                            | Auto Exposure | adjusts exposure time according to the value of Exposure Compensation     |  |  |
|                            |               | value                                                                     |  |  |
|                            | -             | Available when Auto Exposure is checked. Slide to left or right to adjust |  |  |
|                            | Exposure      | Exposure Compensation according to current video brightness to            |  |  |
|                            | Compensation  | achieve proper brightness value                                           |  |  |
| A Camera Control Panel     |               | Available when Auto Exposure is unchecked. Slide to left or right to      |  |  |
| Snap Record                | Exposure Time | decrease or increase exposure time to adjust the video brightness         |  |  |
| Z Auto Exposure            |               | Adjust Gain to decrease or increase the video brightness. The noise will  |  |  |
| Exposure Compensation: 60  | Gain          | be reduced or increased accordingly                                       |  |  |
| Exposure Time: 1ms         |               | Slide to left or right to decrease or increase the proportion of Red in   |  |  |
| Gain: 0                    | Red           | video window                                                              |  |  |
| Red: 22                    | Green         | Green is a base for reference and cannot be adjusted                      |  |  |
| Green: 32                  |               | Slide to left or right to decrease or increase the proportion of Blue for |  |  |
| Blue: 39                   | Blue          | the video                                                                 |  |  |
| White Balance              | White Balance | Auto White Balance adjustment according to the window video               |  |  |
| Sharpness:                 | Sharpeness    | Adjust Sharpness level of the video window                                |  |  |
| Denoise: 32                | Denoise       | Adjust Denoise level of the video window                                  |  |  |
| Saturation: 36<br>Gamma: c | Saturation    | Adjust Saturation level of the video window                               |  |  |
| Contrast: 50               |               | Adjust Gamma level of the video. Slide to the right side to increase      |  |  |
|                            | Gamma         | gamma and to the left to decrease gamma                                   |  |  |
| OC OAC(50Hz) OAC(60Hz)     |               | Adjust Contrast level of the video. Slide to the right side to increase   |  |  |
| Default                    | Contrast      | contrast and to the left to decrease contrast                             |  |  |
|                            |               | For DC illumination, there will be no fluctuation in light source so no   |  |  |
|                            | DC            | need for compensating light flickering                                    |  |  |
|                            |               | Check AC(50HZ) to eliminate flickering "strap" caused by 50Hz             |  |  |
|                            | AC(50HZ)      | illumination                                                              |  |  |
|                            |               | Check AC(60HZ) to eliminate flickering "strap" caused by 60Hz             |  |  |
|                            | AC(60HZ)      | illumination                                                              |  |  |
|                            | Default       | Set all the settings in the Camera Control Panel to the default values    |  |  |
|                            | Doraun        |                                                                           |  |  |

#### **3.3.1** The Camera Control Panel on the Left Side of the Video Window

The Camera Control Panel controls the camera to achieve the best image quality according to the specific applications; It will pop up automatically when the mouse cursor is moved to the left side of the video window (in measurement status, the Camera Control Panel will not pop up. Only when measurement process is terminated will the Camera Control Panel pop up by moving mouse cursor to the left side of the video window). Left-clicking *x* button to achieve Display/ Auto Hide switch of the Camera Control Panel;

# **3.3.2** Icons and Functions of the Synthesis Camera Control Toolbar at the Bottom of the Video Window

| Icon | Function                                | Icon | Function                       |
|------|-----------------------------------------|------|--------------------------------|
| Ð    | Zoom In the Video Window                | O    | Zoom Out the Video Window      |
| K    | Horizontal Flip                         |      | Vertical Flip                  |
|      | Video Freeze                            | #    | Display Cross Line             |
| WDR  | WDR                                     | AF   | Start Auto Focus Control Panel |
|      | Browse Images and Videos in the SD Card | ×    | Settings                       |
| i    | Check Version of XCamView               |      |                                |

The X Setting function is relatively more complicated than the other functions. Here are more info about it:

| WiFi          | Channel: 3       | ♦ SSID: | XFCAM1080PHD     | Pass | word: 1234              | 15678      |
|---------------|------------------|---------|------------------|------|-------------------------|------------|
| Measurement   |                  |         |                  |      |                         | 0          |
| Magnification | 1<br>4<br>7<br>· |         | 2<br>5<br>8<br>0 |      | 3<br>6<br>9<br><b>X</b> |            |
| Image Format  |                  |         |                  |      |                         |            |
|               |                  |         |                  |      |                         |            |
| video Encode  |                  |         |                  |      |                         |            |
| SD Card       | a                | b       | c                | d    | е                       | f          |
| Language      | g                | h       | i                | j    | ĸ                       | <u>Î</u> 1 |
|               | m                | n       | 0                | p    | q                       | r          |
|               | s                | t       | u                | v    | ω                       | ) x        |
|               | y j              | z       |                  |      | Caps                    | sLock      |

Figure 9 Comprehensive Setting of WiFi Settings Page

Channel: WiFi signal Channel. Avoid interference caused by using the same channel. Suggest choosing different channels for different cameras when several WiFi cameras are running at the same time;

SSID: Name of the WiFi signal. Can be user-defined by using the soft keyboard below;

Password: Password of the WiFi signal. The Password can be user-defined by using the soft keyboard below;

Default: Set Channel, SSID, Password to the default values;

| ×                                                                                           | 1                                                                                                    | Settings |       | ×     |
|---------------------------------------------------------------------------------------------|----------------------------------------------------------------------------------------------------|----------|-------|-------|
| WiFi<br>Measurement<br>Magnification<br>Image Format<br>Video Encode<br>SD Card<br>Language | Global     Global     Galibration     Calibration     Calibration     Aroint     Arbitrary Line     Arbitrary Line     Horizontal Line     Vertical Line     Rectangle     Circle     Circle     Ellipse     Annulus     TwoCircles     Arc     Polygon     Curve |          |       |       |
|                                                                                             | 1                                                                                                    |          | Close | Apply |

Figure 10 Comprehensive Measurement Settings Page

Global: Used for setting digits behind the decimal point for measurement results;

Calibration

Line Width:Used for defining width of the lines in measurement and calibration;Color:Used for defining color of the lines in measurement and calibration;EndPointType: Used for defining shape of the endpoints of lines in measurement and<br/>calibration: Null means no endpoints, rectangle means rectangle type of endpoints.<br/>It makes it easier to calibrate;

Point, Angle, Line, Horizontal Line, Vertical Line, Rectangle, Circle, Ellipse, Annulus, Two Circles, Polygon, Curve:

Left-click the is besides the measuring patterns mentioned above will unfold the corresponding attribute settings to set the individual property of the measuring objects.

| ×             | 1    | Settings   | ×           |
|---------------|------|------------|-------------|
| WiFi          | Name | Resolution | Clear All   |
| Measurement   |      |            | Delete      |
| Magnification |      |            |             |
| Image Format  |      |            |             |
| Video Encode  |      |            |             |
| SD Card       |      |            |             |
| Language      |      |            |             |
|               |      |            |             |
|               |      |            |             |
|               |      |            |             |
|               |      |            |             |
|               |      |            |             |
|               |      |            | Close Apply |

Figure 11 Comprehensive Measuring Units, Calibration, Magnification Management Settings Page

Name: Names such as 4X, 10X, 20X, 40X, 100X are based on magnification of microscopes. For continuous zoom microscopes, ensure that the selected magnification coincides with the scale alignment line;

Resolution: Pixels per meter. Devices like microscopes have high resolution value;

Clear All: Clear All the calibrated magnifications and resolutions;

Delete: Click Delete to delete the selected item for specific resolution;

| ×                                                   | Settings                                                                                                    | ×      |
|-----------------------------------------------------|----------------------------------------------------------------------------------------------------|--------|
| WiFi<br>Measurement<br>Magnification                | ○ JPEG<br>● TFT                                                                                                    |        |
| Image Format<br>Video Encode<br>SD Card<br>Language | TFT:<br>If there is no measurement objects available , JPEG forma<br>will be used. If measurement objects exist, TFT format will b<br>used. TFT format is a private image format that includes not<br>only image data but also measurement object infomation. TFT<br>file could be edited again on PC with specified software. | t<br>e |
|                                                     | Close App1                                                                                                    | 9      |

Figure 12 Image Format Setting Page

JPEG: Save captured image in JPEG format into SD card;

TFT: Save captured image in TFT format into SD card. The TFT format saves not only image data but also the measurement data over the image. The camera control & imaging processing software ToupView is capable of opening TFT file;

| ×                                                                                           | Settings                                                                                                    | X  |
|---------------------------------------------------------------------------------------------|----------------------------------------------------------------------------------------------------|----|
| WiFi<br>Measurement<br>Magnification<br>Image Format<br>Video Encode<br>SD Card<br>Language | <ul> <li>MJPEG</li> <li>H264</li> <li>MJPG</li> <li>Excellent quality but with more space consumption.</li> <li>H264</li> <li>Good quality with less space consumption.</li> </ul> |    |
|                                                                                             | Close App                                                                                                    | ly |

Figure 13 Comprehensive Setting of Video Encode Setting Page

- MJPEG: Save recorded videos in MJPEG coded format;
- H264: Save recorded videos in H264 coded format;

| <             | Settings                                                                                            |
|---------------|----------------------------------------------------------------------------------------------------|
| WiFi          | Current file system:                                                                                |
| Measurement   | EAT32                                                                                               |
| Magnification | ONTES                                                                                               |
| Image Format  | O Unknown Status                                                                                    |
| /ideo Encode  |                                                                                                    |
| SD Card       | FAT32                                                                                               |
| anguage       | Maximum 4G Bytes for each video file.                                                               |
|               | NTFS                                                                                                |
|               | Maximum 2048G Bytes for each video file.To change from FAT3<br>to NTFS,PC is recommended as a tool. |
|               | Unknown Status                                                                                      |
|               | SD card not detected or the file system not identified.                                             |

Figure 14 Comprehensive Setting of SD Card Setting Page

Current File System: The maximum file FAT32 can store is of 4G Bytes; for NTFS it's 2048G Bytes. Suggest converting FAT32 file into NTFS format on a PC; Unknown Status: SD card not detected or the file system is not identified;

| X                                                                                           | Settings                                                                                                    |
|---------------------------------------------------------------------------------------------|----------------------------------------------------------------------------------------------------|
| WiFi<br>Measurement<br>Magnification<br>Image Format<br>Video Encode<br>SD Card<br>Language | <ul> <li>● English</li> <li>○ Simplified Chinese(简体中文)</li> <li>○ Traditional Chinese(繁體中文)</li> <li>○ Korean(안국여)</li> <li>○ Thailand(ภาษาไทย)</li> </ul> |
|                                                                                             | Close Apply                                                                                                    |

Figure 15 XFCAM Comprehensive Setting of Language Selection Setting Page

English:

Set language of the whole software into English;

| Simplified Chinese:  | Set language of the whole software into Simplified Chinese;  |
|----------------------|--------------------------------------------------------------|
| Traditional Chinese: | Set language of the whole software into Traditional Chinese; |
| Korean:              | Set language of the whole software into Korean;              |
| Thailand:            | Set language of the whole software into Thailand;            |

#### 3.3.3 The Measurement Toolbar on the Upper Side of the Video Window

The Measurement Toolbar will pop up when moving mouse cursor to any place near the upper side of the video window. Here are the introduction of the various functions on the Measurement Toolbar:

🖌 🗹 Visible Pixel 🔹 NA 🔹 🖌 イノノー | 🗆 🔿 〇 @ の ☆ S CC 🗞 🗟 💣 🗙 🗙

Figure 16 The Measurement Toolbar Button on the Upper Side of the Video window

lcon

Function

| ¥             | Float/ Fix switch of the Measurement Toolbar                                                                                                    |
|---------------|----------------------------------------------------------------------------------------------------|
| ✓ Visible     | Define measuring object in Show up/ Hide mode                                                                                                    |
| Pixel 👻       | Select the desired Measurement Unit                                                                                                    |
| NA 👻          | Choose the same <b>Magnification</b> as the microscope to ensure accuracy of measurement result when measurement unit is not in Pixel unite                                                                                                    |
| 2             | Object Select                                                                                                    |
| •             | Point                                                                                                    |
| X             | Angle                                                                                                    |
| /             | Arbitrary Line                                                                                                    |
| 11            | Parallel                                                                                                    |
|               | Horizontal Line                                                                                                    |
|               | Vertical Line                                                                                                    |
|               | Rectangle                                                                                                    |
| $\bigcirc$    | Circle                                                                                                    |
| 0             | Ellipse                                                                                                    |
| 0             | Annulus                                                                                                    |
| P             | Two Circles and Center Distance                                                                                                    |
| $\mathcal{I}$ | Arc                                                                                                    |
|               | Polygon                                                                                                    |
| 5             | Curve                                                                                                    |
|               | Make <b>Calibration</b> to determine the corresponding relation between magnification and resolution, this will establish the corresponding relationship between measurement unit and the sensor pixel size. Calibration needs to be done with the help of a micrometer. For detailed steps of carrying out calibration please refer to ToupView help manual. |
| сс            | Conjugate Correction: Click <sup>cc</sup> to do the Conjugate Correction before doing any calibration. Then manually adjust the coarse and fine focus knob of microscope to make                                                                                                    |

|             | sure the video is clear. Make sure the magnification in the software stays in accordance with microscope magnification, and then select the corresponding Measurement Unit for doing the measurement. |
|-------------|----------------------------------------------------------------------------------------------------|
|             | Export the measurement information to CSV file (*.csv)                                                                                                    |
| ₩×          | Delete All the Measurement Objects                                                                                                    |
| ×           | Setting                                                                                                    |
| ×           | Exit from Current Measurement Mode                                                                                                    |
|             | When the measurement ends, left-click on a single measuring object and the Object                                                                                                    |
| < > A V & 🛅 | Location & Properties Control Bar will show up. The icons on the control bar mean Move                                                                                                    |
|             | Left, Move Right, Move Up, Move Down, Color Adjustment and Delete.                                                                                                    |

#### Note:

1) When user left-clicks Display/Hide button 🕅 on the Measurement Toolbar, the Measurement Toolbar will be fixed. In this case the Camera Control Panel will not pop up automatically even if moving mouse cursor to the left side of the video window. Only when users left click the 🐱 button on the Measurement Toolbar to exit from the measurement mode will they be able to doing other operations in the Camera Control Panel, the Auto Focus Control Panel or the Synthesis Camera Control Toolbar.

2) When a specific measuring object is selected during the measuring process, the Object Location & Attributes Control Bar  $\checkmark \land \checkmark \land \checkmark \land \blacksquare$  will appear for changing the object location and properties of the selected objects.

3) To ensure accuracy of the measurement, please click the Conjugate Correction button <sup>cc</sup> to reset the camera sensor to the standard C-mount position before calibration. The measurements can be started after calibration is completed and the video is focused.

4) In case calibration is completed but camera sensor is not on the C-mount position, The Conjugate Correction should be done to reset sensor to the standard C-mount position and the video is focused before measurement is started.

| etetti ituto i                                                                                                    | ocus control            | i uner en ene rugne side er ene video vinndovi                                                                                                    |
|----------------------------------------------------------------------------------------------------|-------------------------|----------------------------------------------------------------------------------------------------|
| <ul> <li>Auto Focus</li> <li>Auto Focus</li> <li>Manual Focus</li> <li>10.6mm</li> </ul>                                                    | Auto Focus              | With Auto Focus button checked, the system will start autofocus according to status of the specimen till it stays in focus:                                                                                                    |
|                                                                                                    | Manual Focus            | With Manual Focus checked, users should reset position of the camera sensor<br>by using the mouse to scroll up and down till the specimen stays in focus;                                                                                                    |
|                                                                                                    | One Push AF             | Click One Push button can carry out autofocus operation for just once;                                                                                                    |
| Omm C-mount<br>−5.4mm<br>⊂ -5.4mm<br>⊂ One Push AF<br>Conj. Cal.<br>Clicking conj.<br>cal. will reset<br>sensor to the<br>std. C-mount pos. | Conjugate<br>Correction | Left-click the Conjugate Correction button can reset the camera sensor to standard C-mount position. Conjugate Correction allows users to get sensor position calibrated while ensuring that the camera video window is clear as well as image seen from eyepiece is clear. Suggest users do Conjugate Correction when using the camera for the first time to ensure the camera sensor at the standard C-mount position. This ensures the object plane, eyepiece image plane and camera adapter image plane at the standard position;<br>Note: 1) When height of the specimen changes, users must make sure the sensor at the standard C-mount position while adjusting the coarse and fine focus knob of microscope to focus; 2) Before doing measurement please do Conjugate Correction to make sure accuracy of the measurement results (please refer to Measurement Toolbar> Conjugate Correction for details). |

#### **3.3.4** Auto Focus Control Panel on the Right Side of the Video Window

#### 3.3.5 Focus Region in the Video Window

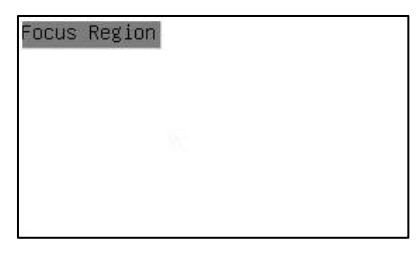

Figure 17 Focus Region

The Focus Region is used for selecting the region of interest for auto focus operation. When user clicks the

button on the Synthesis Camera Control Toolbar, the Focus Region will show up as well with the Auto Focus

Control Panel. Users can click any part of the video window to reset the focus region for Auto Focus operation.

When users close the Auto Focus Control Panel, the Focus Region will also be closed automatically.

**Note**: When Auto Focus is working, moving mouse cursor to upper side of the video window does not make the Measurement Toolbar pop up.